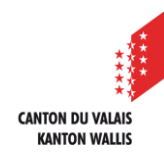

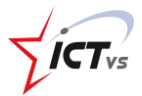

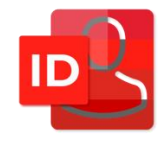

## SO KÖNNEN SIE IHRE STARKE AUTHENTIFIZIERUNG KONFIGURIEREN

Version 2.1 (03.10.2022)

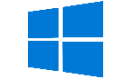

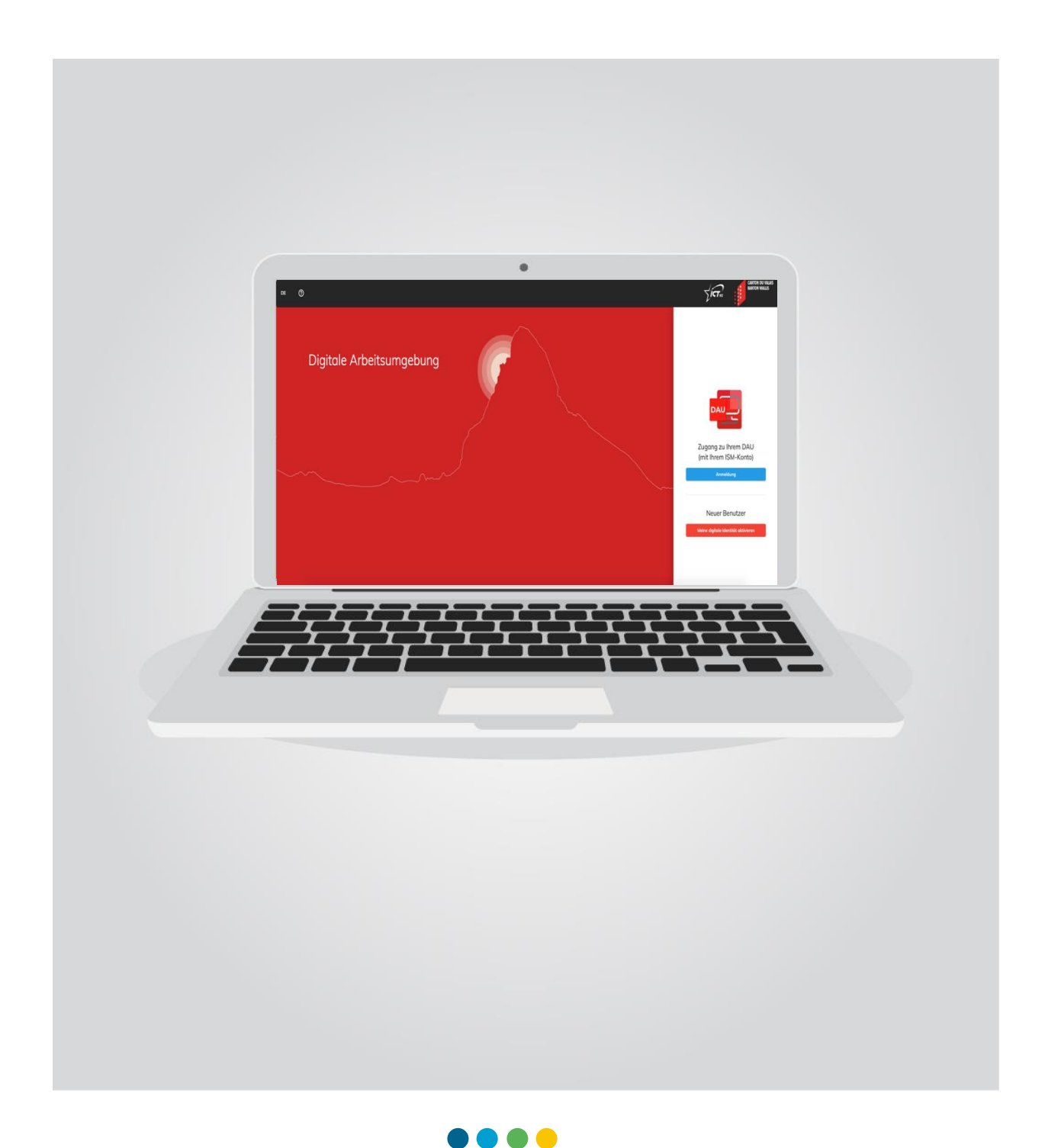

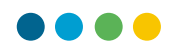

1

## **1. EINRICHTUNG EINER STARKEN AUTHENTIFIZIERUNG**

Dieser Schritt fällt weg, wenn Sie das starke Authentifizierungssystem mit dem Token gewählt haben.

Bitte beachten Sie: Eine starke Authentifizierung kann nur ausserhalb des Internet-Netzwerks des Kantons Wallis und der kantonalen Institutionen konfiguriert werden. Sie müssen Ihre starke Authentifizierung konfigurieren, wenn Sie zum ersten Mal eine Verbindung zu einem öffentlichen Netzwerk herstellen.

Gehen Sie zur DAU-Plattform: <u>https://edu.vs.ch</u>

• Klicken Sie auf "Anmeldung".

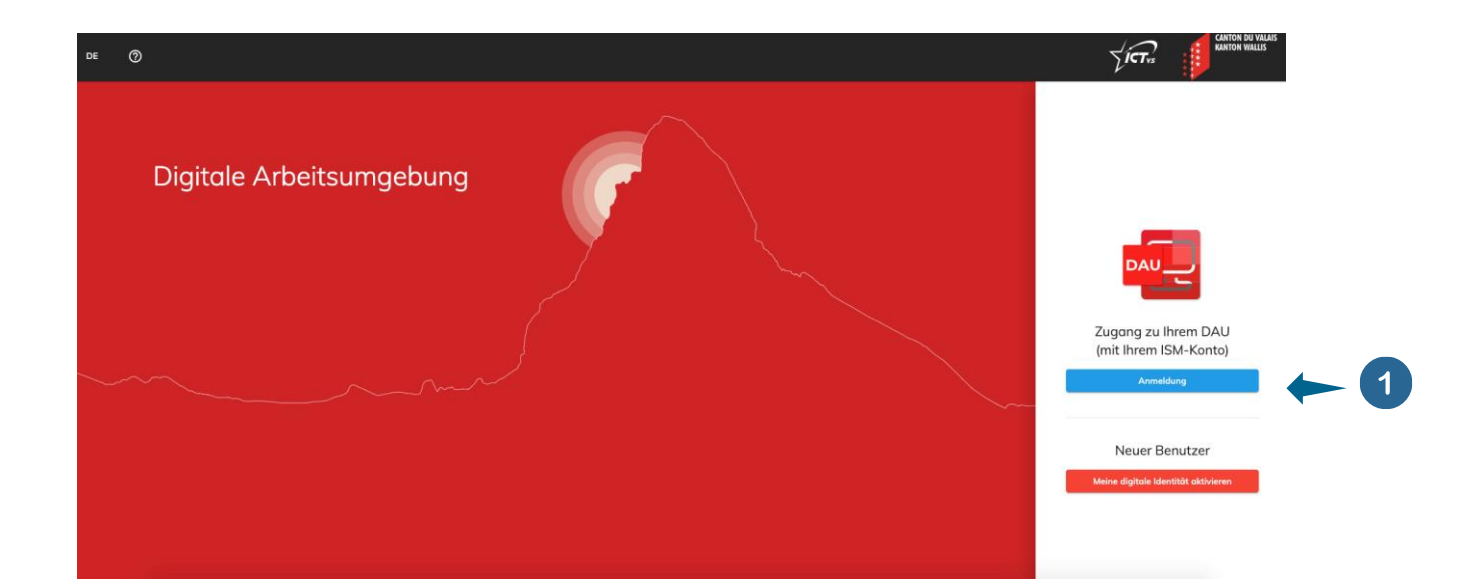

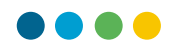

Sie werden zu einer Anmeldeseite weitergeleitet, auf der Sie aufgefordert werden, Ihren vorher erstellten Benutzernamen und Ihr Passwort einzugeben.

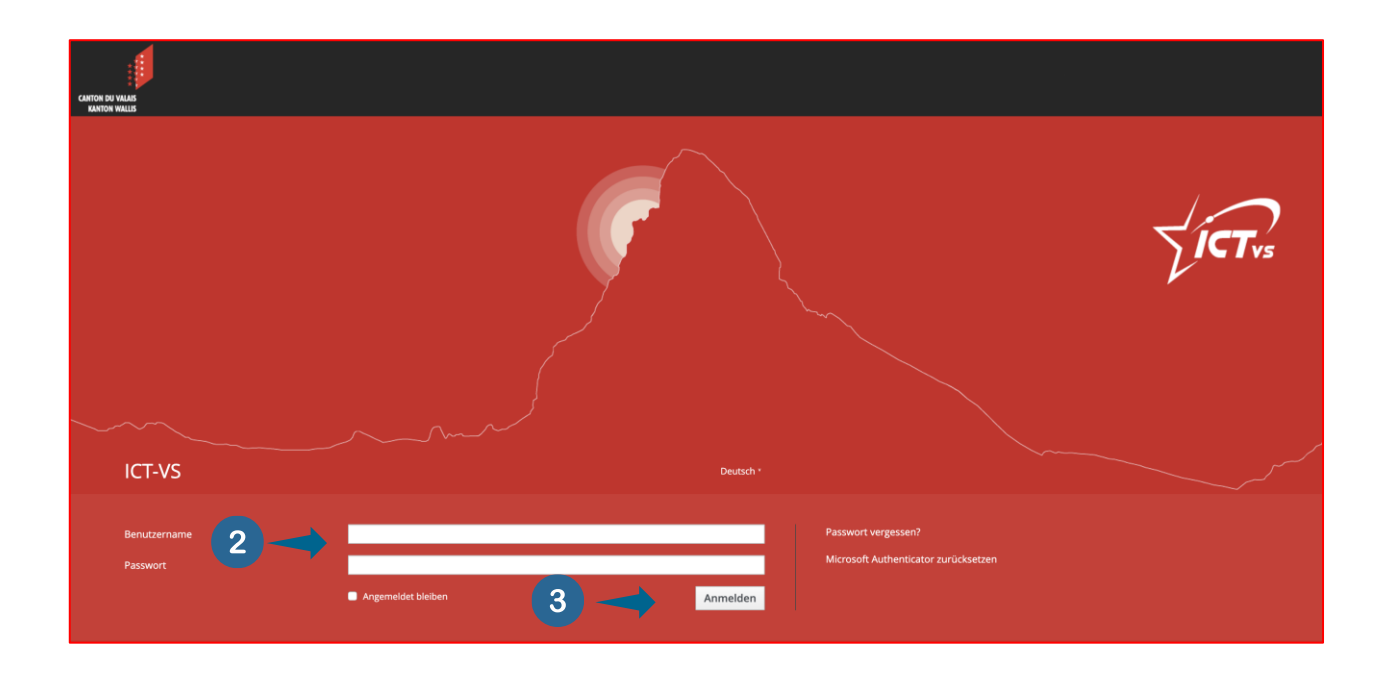

• Klicken Sie auf "Anmelden".

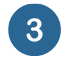

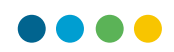

Dieser Schritt fällt weg, wenn Sie sich vom Netz des Kantons Wallis oder einer kantonalen Institution aus verbinden.

Wenn Sie sich zum ersten Mal verbinden, werden Sie zum starken Authentifizierungssystem weitergeleitet.

Ein einmaliger SMS-Code wird an Ihr Smartphone gesendet.

• Geben Sie diesen Code in das dafür vorgesehene Feld ein. 4

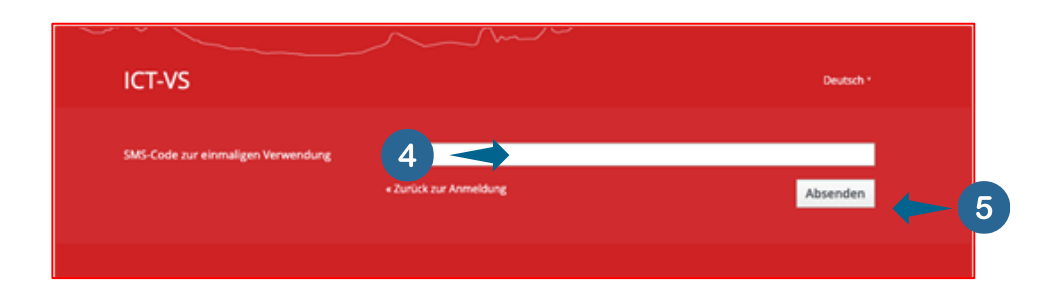

• Klicken Sie auf "Absenden". 5

Wenn Sie die starke Authentifizierung per SMS ausgewählt haben, können Sie direkt mit dem nächsten Schritt für die Verbindung mit der DAU fortfahren (Punkt 11).

Nachdem Sie den SMS-Code eingegeben haben, werden Sie aufgefordert, die folgende Anwendung aus dem App Store (iOS) oder dem Google Play Store (Android) auf Ihr Smartphone herunterzuladen: **Microsoft Authenticator**.

Diese wird in Zukunft genutzt, um starke Authentifizierungscodes zu generieren. Damit wird es nicht mehr nötig sein, SMS zu verwenden.

IAM - Starke Authentifizierung konfigurieren

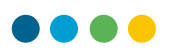

Folgen Sie den Anweisungen auf dem Bildschirm:

| MICROSOFT AUTHENTICATOR (TOTP) EINRICHTEN                                                                                          | Dente"   |
|----------------------------------------------------------------------------------------------------|----------|
| Sie müssen Microsoft Authenticator (7017) einrichten, um des Benutzerkonts zu aktivieren.                                          |          |
| Localdware Se Microsoft Authenticaer (1017) ad Prem Smarghow.<br>2. Offen Se de Againator und scarver Se den Ok Colo.              |          |
| 3. Geben Sie den von der Applikation generenten einmaligen Code ein und köcken Sie auf Absenden.<br>Code zur einmaligen Verwendung |          |
| • Zunick zur Anmekkung                                                                                                    | Absenden |
|                                                                                                    |          |

## 1. Installieren Sie Microsoft Authenticator (TOTP) auf Ihrem Smartphone.

Laden Sie die Anwendung im iOS App Store oder im Android Play Store herunter.

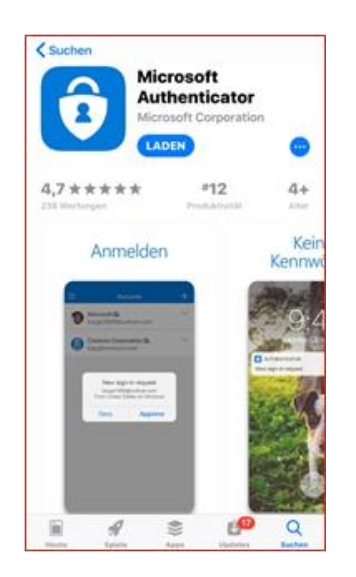

Damit Ihr Smartphone den QR-Code scannen kann, müssen Sie der Anwendung den Zugriff auf Ihre Kamera ermöglichen.

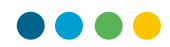

IAM - Starke Authentifizierung konfigurieren

6 Überspringen Sie das Tutorial. • 1 M ô ✓ X Ohne Kennwort anmelden nutzernamen ein, und verwenden Sie dann Anmeldung abzuschließen. 6 Klicken Sie auf "Konto hinzufügen". (7)• = Konten Möchten Sie Ihr erstes Konto hinzufügen? 7

> Sie beitten breite eine Sicherung? Melden Sie sich bei Ihrem Wederherstellungskonto an. **Wiederherstellung starten**

IAM - Starke Authentifizierung konfigurieren

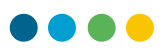

• Fügen Sie ein Konto vom Typ "Anderes" hinzu. 8

| <b>₹ 80%</b> |  |
|--------------|--|
|              |  |
|              |  |
|              |  |
| >            |  |
| >            |  |
| >            |  |
|              |  |

Das Programm ermächtigt Microsoft automatisch, **nicht-personenbezogene** Daten zu erheben, um die Anwendung zu verbessern. Sie können diese Funktion in den Anwendungseinstellungen deaktivieren.

| 9-20 Mi. 3. Apr.                                                                                     | 🕈 75N (                                                                                         |
|----------------------------------------------------------------------------------------------------|-------------------------------------------------------------------------------------------------|
| 🕻 Konten                                                                                             | Einstellungen                                                                                   |
|                                                                                                    |                                                                                                 |
| GESCHÄFTS- ODER SCHULKONTO                                                                           |                                                                                                 |
| Geräteregistrierung                                                                                  |                                                                                                 |
| SICHERUNG                                                                                            |                                                                                                 |
| iCloud-Sicherung                                                                                     | O.                                                                                              |
| Weitere Informationen                                                                                |                                                                                                 |
| Die Sicherung wird in ihrer persönlichen iCloud ge<br>Verschlüsselungsebene.                         | espeichert. Ihr persönliches Microsoft-Konto bietet eine zusätzliche                            |
| NUTZUNGSDATEN                                                                                        |                                                                                                 |
| Erlauben Sie Microsoft, nicht persönlich<br>der App zu erfassen. Weitere Informatio<br>Menü "Hilfe". | n identifizierbare Nutzungsdaten zur Verbesserung<br>men hierzu finden Sie in den FAQ unter dem |
| SICHERHEIT                                                                                           |                                                                                                 |
| App-Sperre                                                                                           |                                                                                                 |
| Sie müssen auf Ihrem Gerät eine Kennung einricht                                                     | ten, um die App-Sperre zu verwenden.                                                            |
|                                                                                                    |                                                                                                 |

- 2. Öffnen Sie die Anwendung und scannen Sie den QR-Code.
- Es öffnet sich ein Barcode- oder QR-Code-Scanner. Sie werden aufgefordert, den QR-Code auf dem Bildschirm zu scannen.

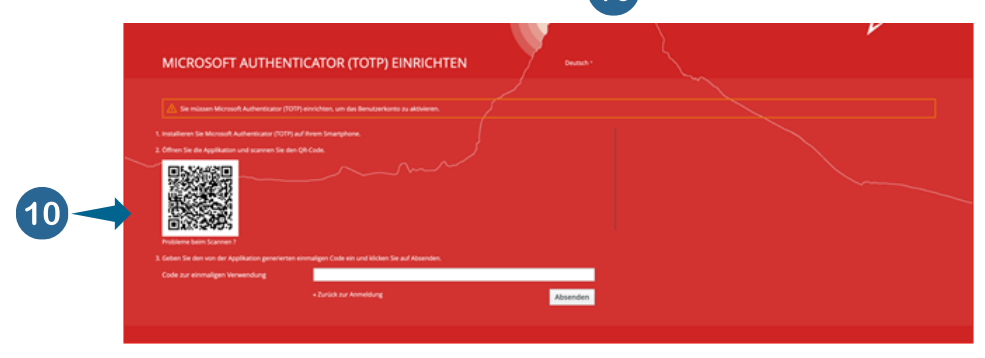

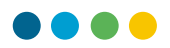

11

## 3. Geben Sie den von der Anwendung bereitgestellten Einmalcode ein und klicken Sie zum Vervollständigen auf "Absenden".

In der Anwendung "Microsoft Authenticator" Ihres Smartphones sollten Sie dann den folgenden Bildschirm sehen:

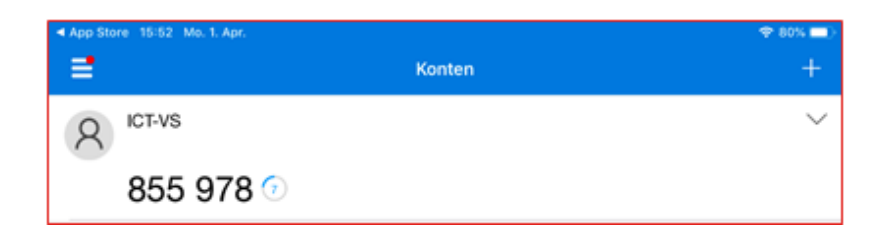

• Geben Sie Ihren Smartphone-Code auf dem PC-Bildschirm ein (ohne Leerzeichen):

| Sie müssen Microsoft Authenticat              | or (1017) einrichten, um das Benutzerkonto zu aktivieren. |          |  |
|-----------------------------------------------|-----------------------------------------------------------|----------|--|
| 1. Installieren Sie Microsoft Authenticator ( |                                                           |          |  |
|                                               |                                                           |          |  |
| Television Second                             |                                                           |          |  |
| 3. Geben Sie den von der Applikation gene     | rierten einmaligen Code ein und klicken Sie auf Absenden. |          |  |
| Code zur einmaligen Verwendung                |                                                           |          |  |
|                                               | + Zurlick zur Anmeldung                                   | Absenden |  |
|                                               |                                                           |          |  |

Die Gültigkeit der generierten Codes hat eine begrenzte Lebensdauer. Darum ist es notwendig, dass die Zeit Ihres Smartphones richtig eingestellt ist.

Nach Abschluss der Aktivierung werden Sie automatisch mit der DAU verbunden.